# ファームウェア<u>・アップデートの手順</u>

## NOTE

誤って必要なデータを削除しないよう、念のためバックアップを取ることをおすすめします。

## ■ 準備

- ・インターネットに接続された Mac または PC
- ・SD カード /SDHC カード(32GB まで)

## ■ Mac/PC での作業

】 ATV ウェブサイトから、最新のファームウェアをダウンロードします。

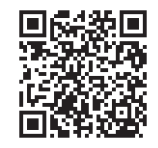

http://products.atvcorporation.com/drums/ad5/

「ATV-aD5\_vXXX.zip」がダウンロードされます。 ※ XXX にはバージョン番号が入ります。

#### 2 ダウンロードした zip ファイルを展開します。

展開するとフォルダが作成され、中に「ATV-aD5.BIN」ファイルが入っています。

#### 3 「ATV-aD5.BIN」ファイルを、SD カードのルート(一番上の階層)にコピーします。

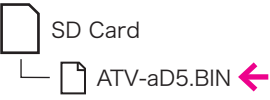

### ■ aD5 での作業

#### 4 SD カードを aD5 に挿入します。

#### 5 [CANCEL] ボタンを押しながら、電源ボタンを押して電源を入れます。

「FIRMWARE UPDATE」画面が表示されるまで、[CANCEL] ボタンを押し続けます。

画面に、現在のバージョンと、次のバージョンが表示されます。

#### 6 [UPDATE] を押して、アップデートを実行します。

キャンセルする場合は、[CANCEL] を押します。 アップデートには2分程度かかります。

#### CAUTION

#### アップデート中は、絶対に電源を切らないでください。

アップデートが終了すると、「COMPLETED」と表示されます。

#### 7 電源ボタンを押して電源を切り、もう一度電源を入れます。

新しいファームウェアに更新されました。起動画面右下のバージョン番号を確認します。 SD カードにコピーした「ATV-aD5.BIN」ファイルは、削除してください。

#### ■ 画面メッセージ

- SD card is not inserted. Please turn power off.
  ➡ SD カードが挿入されていません。電源を切って、手順4からやり直してください。
- Update file is not found. Please turn power off.
  「ATV-aD5.BIN」ファイルが見つかりません。電源を切って、SD カードを確認してください。
  Update file is not valid. Please turn power off.
- ➡「ATV-aD5.BIN」ファイルが壊れています。もう一度手順1からやり直してください。

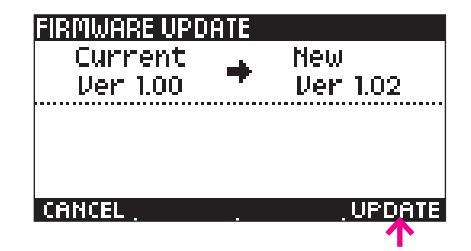

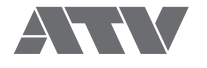